## KHM E-Mail Account einrichten (Android Edison Mail)

- 1. Edison Mail App aus dem Playstore herunterladen
- 2. Edison Mail App starten und auf "Anderes" klicken (siehe Bild)

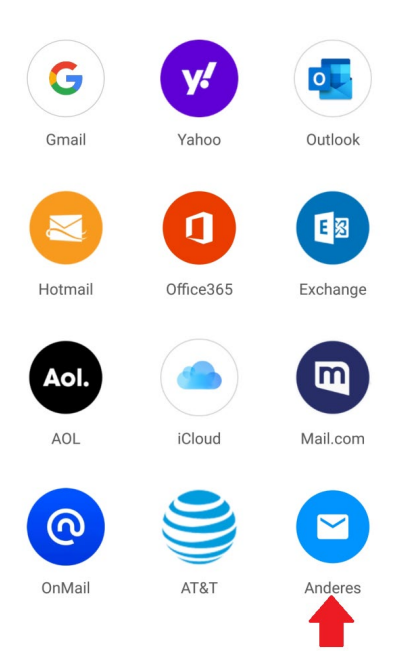

- 3. Auf "Erweiterte Einstellungen" klicken
- 4. KHM E-Mail-Adresse & Passwort eingeben
- 5. Benutzernamen eingeben (KHM E-Mail-Adresse OHNE @khm.de)
- 6. Restlichen Daten aus dem Bild übernehmen (Hostname, Port, Sicherheit)

| ← Andere          | s Konto hinz | Anmeldung   |
|-------------------|--------------|-------------|
| E-Mail            | simon.bong   | ard@khm.de  |
| Hostname          |              | mail.khm.de |
| Benutzername      | sir          | non.bongard |
| Passwort          | Р            | asswort 🗞   |
| Port              |              | 993         |
| Sicherheit        |              | SSL/TLS     |
| Hostname          |              | mail.khm.de |
| Benutzername      | sir          | non.bongard |
| Passwort          | Р            | asswort 💿   |
| Port              |              | 587         |
| Sicherheit        |              | SSL/TLS     |
| Erweiterte Einste | llungen      | •           |

7. Auswahl bestätigen und fertig.

Köln, 01.06.2022

Fragen und Anmerkungen an: <a href="mailto:support@khm.de">support@khm.de</a>